# Mise à niveau FTD HA gérée par FMC

# Table des matières

| Introduction                                        |
|-----------------------------------------------------|
| Conditions préalables                               |
| Exigences                                           |
| Composants utilisés                                 |
| Aperçu                                              |
| Informations générales                              |
| Configurer                                          |
| Étape 1. Télécharger le package de mise à niveau    |
| Étape 2. Vérifier le niveau de préparation          |
| Étape 3. Mettre à niveau FTD en haute disponibilité |
| Étape 4. Commutateur homologue actif (facultatif)   |
| Étape 5. Déploiement final                          |
| Valider                                             |
|                                                     |

# Introduction

Ce document décrit le processus de mise à niveau d'un pare-feu Cisco Secure Firewall Threat Defense en haute disponibilité géré par un Firewall Management Center.

# Conditions préalables

### Exigences

Cisco recommande de posséder des connaissances sur ces sujets :

- Concepts et configuration de la haute disponibilité (HA)
- Configuration de Secure Firewall Management Center (FMC)
- Configuration de Cisco Secure Firewall Threat Defense (FTD)

#### Composants utilisés

Les informations contenues dans ce document sont basées sur :

- Virtual Firewall Management Center (FMC), version 7.2.4
- Protection contre les menaces par pare-feu Cisco virtuel (FTD), version 7.0.1

The information in this document was created from the devices in a specific lab environment. All of the devices used in this document started with a cleared (default) configuration. Si votre réseau est en ligne, assurez-vous de bien comprendre l'incidence possible des commandes.

#### Aperçu

Le fonctionnement du FMC consiste à mettre à niveau un homologue à la fois. Commencez par le mode veille, puis le mode actif, en effectuant un basculement avant que la mise à niveau active ne soit terminée.

### Informations générales

Le package de mise à niveau doit être téléchargé à partir du site software.cisco.com avant la mise à niveau.

Sur l'interférence CLI, exécutez la commande show high-availability config dans le FTD actif pour vérifier l'état de la haute disponibilité.

> show high-availability config Failover On Failover unit Secondary Failover LAN Interface: FAILOVER\_LINK GigabitEthernet0/0 (up) Reconnect timeout 0:00:00 Unit Poll frequency 1 seconds, holdtime 15 seconds Interface Poll frequency 5 seconds, holdtime 25 seconds Interface Policy 1 Monitored Interfaces 3 of 1285 maximum MAC Address Move Notification Interval not set failover replication http Version: Ours 9.16(2)5, Mate 9.16(2)5 Serial Number: Ours 9AJJSEGJS2T, Mate 9AVLW3FSSK8 Last Failover at: 00:37:48 UTC Jul 20 2023 This host: Secondary - Standby Ready Active time: 4585 (sec) slot 0: ASAv hw/sw rev (/9.16(2)5) status (Up Sys) Interface INSIDE (10.10.153.2): Normal (Monitored) Interface diagnostic (0.0.0.0): Normal (Waiting) Interface OUTSIDE (10.20.153.2): Normal (Monitored) slot 1: snort rev (1.0) status (up) slot 2: diskstatus rev (1.0) status (up) Other host: Primary - Active Active time: 60847 (sec) Interface INSIDE (10.10.153.1): Normal (Monitored) Interface diagnostic (0.0.0.0): Normal (Waiting) Interface OUTSIDE (10.20.153.1): Normal (Monitored) slot 1: snort rev (1.0) status (up) slot 2: diskstatus rev (1.0) status (up) Stateful Failover Logical Update Statistics Link : FAILOVER\_LINK GigabitEthernet0/0 (up) r

| Staterul Obj   | XMIT | xerr | rcv   | rer |
|----------------|------|------|-------|-----|
| General        | 9192 | 0    | 10774 | 0   |
| sys cmd        | 9094 | 0    | 9092  | 0   |
| Rule DB B-Sync | 0    | 0    | 0     | 0   |
| Rule DB P-Sync | 0    | 0    | 204   | 0   |

| Rule DB | Delete | 0     | 0          | 1     |
|---------|--------|-------|------------|-------|
| Logical | Update | Queue | Informatio | n     |
|         |        | Cur   | Max        | Total |
| Recv Q: |        | 0     | 9          | 45336 |
| Xmit Q: |        | 0     | 11         | 11572 |

Si aucune erreur n'est visible, passez à la mise à niveau.

### Configurer

Étape 1. Télécharger le package de mise à niveau

• Téléchargez le package de mise à niveau FTD sur le FMC à l'aide de l'interface graphique utilisateur (GUI).

Ce fichier doit être préalablement téléchargé à partir du site du logiciel Cisco en fonction du modèle FTD et de la version souhaitée.

0

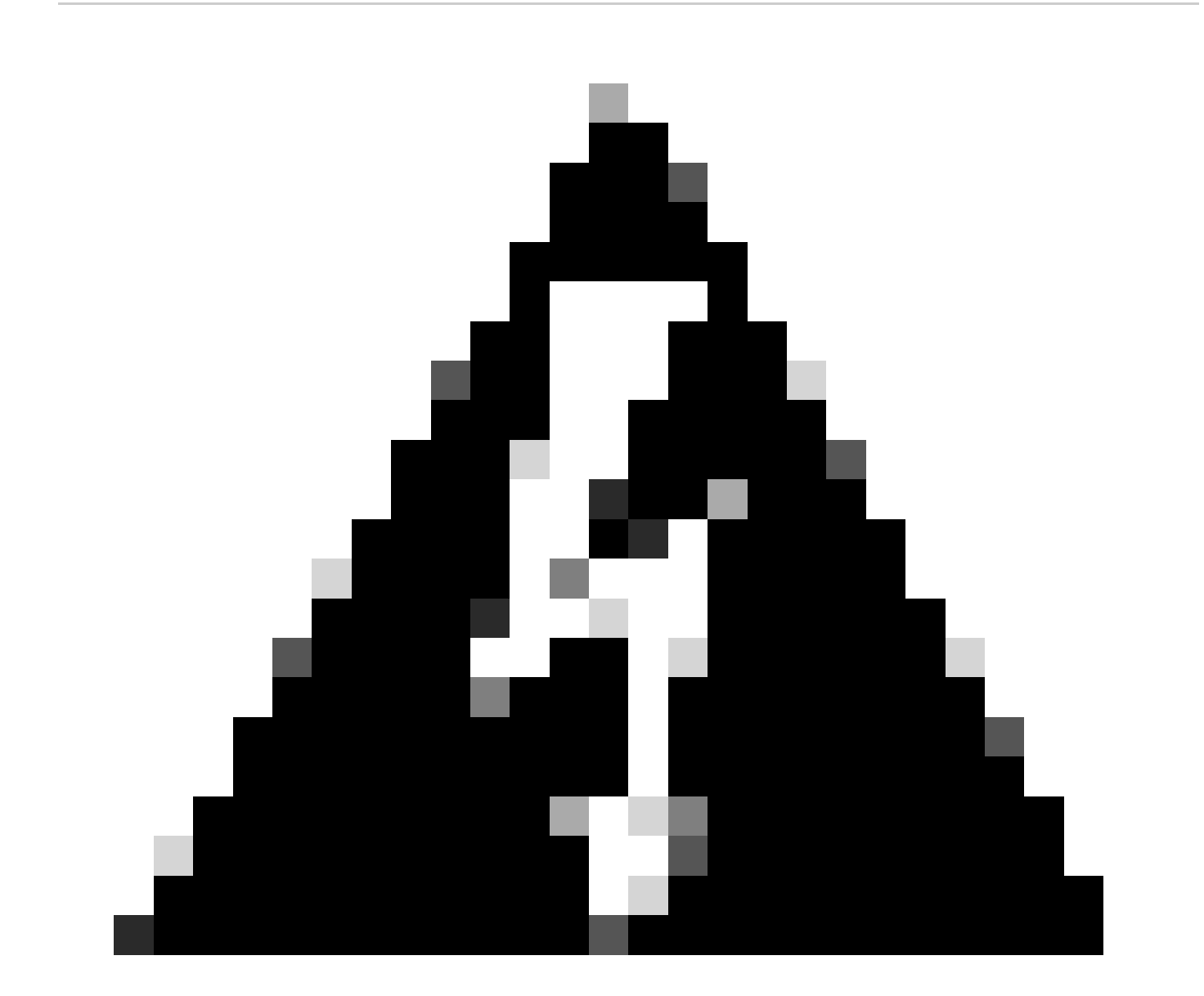

Avertissement : assurez-vous que la version FMC est supérieure ou égale à la nouvelle version FTD à mettre à niveau.

#### Système > Mises à jour

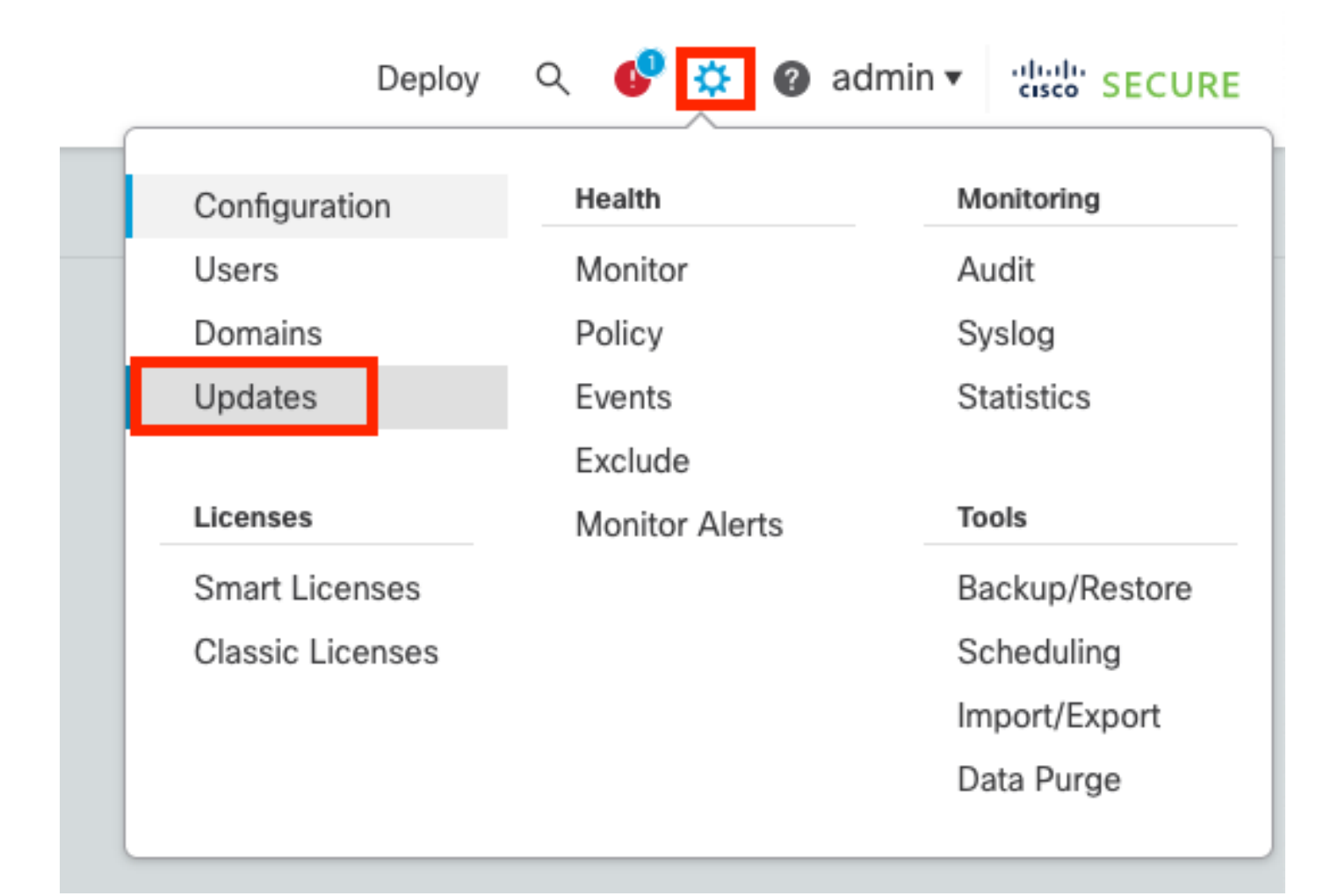

#### • Sélectionnez Upload Update.

| Firewall Management Center<br>System / Updates / Product Updates | Overview         | Analysis | Policies | Devices    | Objects      | Integration | Deploy | ٩ | ¢    | ¢       | Ø admin | ▼ alta<br>cise | SECURE    |
|------------------------------------------------------------------|------------------|----------|----------|------------|--------------|-------------|--------|---|------|---------|---------|----------------|-----------|
| Product Updates Rule Updates Geolo                               | ocation Updates  |          |          |            |              |             |        |   |      |         |         |                |           |
|                                                                  |                  |          |          |            |              |             |        |   | Dowr | iload l | Updates | Uploa          | id Update |
| Currently running software version: 7.2.4                        |                  |          |          |            |              |             |        |   |      |         |         |                |           |
| Currently installed VDB version: build 353 ( 2022                | -03-07 22:13:19) |          |          |            |              |             |        |   |      |         |         |                |           |
| Available Updates Readiness History                              |                  |          |          |            |              |             |        |   |      |         |         |                |           |
|                                                                  |                  |          |          |            |              |             |        |   |      |         |         |                |           |
| Туре                                                             | Version          |          |          | Date       |              |             | Reboot |   |      |         |         |                |           |
| Cisco Secure FW Mgmt Center Upgrade                              | 7.2.4-169        |          |          | Wed May 10 | 12:48:58 UTC | 2023        | Yes    |   |      |         |         |                | S 🕯       |
|                                                                  |                  |          |          |            |              |             |        |   |      |         |         |                |           |

• Recherchez l'image précédemment téléchargée, puis sélectionnez Upload.

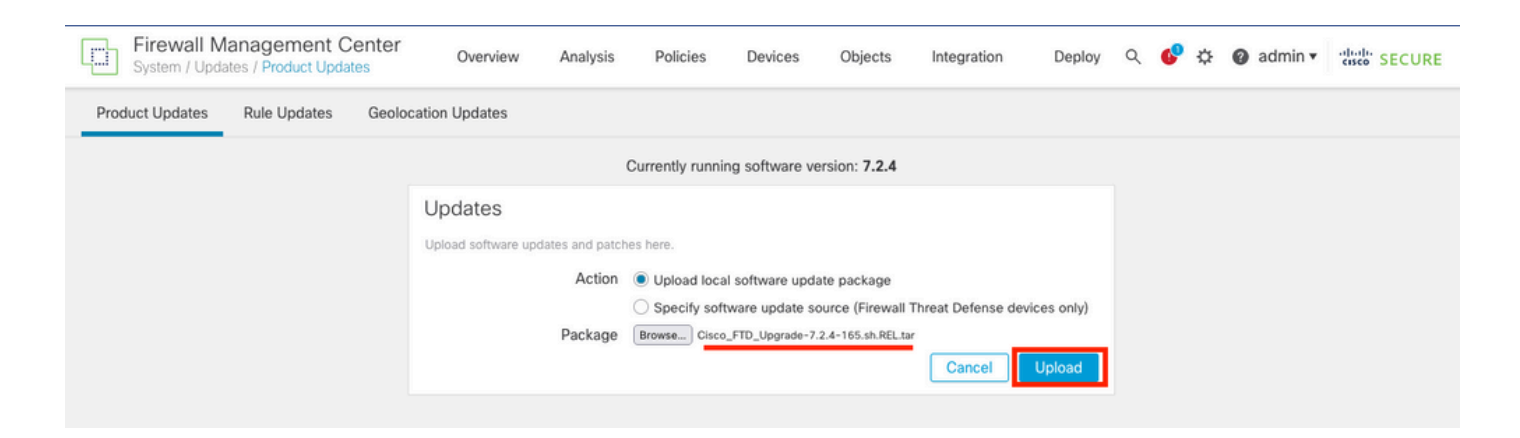

### Étape 2. Vérifier le niveau de préparation

Les contrôles de préparation confirment que les appliances sont prêtes à être mises à niveau.

• Sélectionnez l'option Install dans le package de mise à niveau approprié.

| Firewall Management Center<br>System / Updates / Product Updates | Overview Ar    | nalysis F | Policies  | Devices         | Objects       | Integration | Deploy | ۹ ( | <b>\$</b> | 0     | admin | •    | isco SEC | CURE |
|------------------------------------------------------------------|----------------|-----------|-----------|-----------------|---------------|-------------|--------|-----|-----------|-------|-------|------|----------|------|
| Product Updates Rule Updates Geoloca                             | tion Updates   |           |           |                 |               |             |        |     |           |       |       |      |          |      |
|                                                                  |                |           |           |                 |               |             |        | D   | ownload   | d Upd | ates  | Uple | oad Upd  | late |
|                                                                  |                | Succes    | succeeded |                 |               | ×           |        |     |           |       |       |      |          |      |
| Currently running software version: 7.2.4                        |                |           |           |                 |               |             |        |     |           |       |       |      |          |      |
| Currently installed VDB version: build 353 ( 2022-0              | 3-07 22:13:19) |           |           |                 |               |             |        |     |           |       |       |      |          |      |
| Available Updates Readiness History                              |                |           |           |                 |               |             |        |     |           |       |       |      |          |      |
| Туре У                                                           | ersion         |           | D         | ate             |               | )           | Reboot |     |           |       |       |      |          |      |
| Cisco Secure FW Mgmt Center Upgrade 7.                           | .2.4-169       |           | W         | /ed May 10 12:4 | 8:58 UTC 2023 | 3           | Yes    |     |           |       |       |      | S 1      |      |
| Cisco FTD Upgrade 7.                                             | 2.4-165        |           | W         | /ed May 3 20:22 | :28 UTC 2023  | 1           | Yes    |     |           |       |       |      | 2        | Ū.   |

Sélectionnez la mise à niveau que vous préférez. Dans ce cas, la sélection porte sur :

- Annuler automatiquement en cas d'échec de la mise à niveau et revenir à la version précédente.
- Activer le rétablissement après une mise à niveau réussie.
- Passez de Snort 2 à Snort 3.
- Sélectionnez le groupe HA de FTDs et cliquez sur Check Readiness.

| urrently running software version: 7.2.4                                                                                                    |                                                                                                    |                            |                              |                                   |                                               |   |
|----------------------------------------------------------------------------------------------------|----------------------------------------------------------------------------------------------------|----------------------------|------------------------------|-----------------------------------|-----------------------------------------------|---|
| Selected Update<br>Type Cisco FTD Upgrade<br>Version 7.2.4-165<br>Date Wed May 3 20:22:28 UTC 2023<br>Reboot Yes                                                                                                    |                                                                                                    |                            |                              |                                   |                                               |   |
| Automatically cancel on upgrade failure and roll back to the p                                                                                                    | revious version (Applies to individual units in H/                                                                                                    | A or Clusters)             |                              |                                   |                                               |   |
| Enable revert after successful upgrade                                                                                                    |                                                                                                    |                            |                              |                                   |                                               |   |
|                                                                                                    |                                                                                                    |                            |                              |                                   |                                               |   |
| Upgrade Snort 2 to Snort 3<br>After the software upgrade, eligible devices will upgrade from Sno<br>For devices that are ineligible because they use custom intrusion<br>we strongly recommend you manually upgrade to Snort 3 for impr                                                                                                    | ort 2 to Snort 3 when you deploy configurations.<br>or Network Analysis Policies,<br>roved detection and performance. Learn more                        |                            |                              |                                   |                                               |   |
| Upgrade Snort 2 to Snort 3<br>After the software upgrade, eligible devices will upgrade from Sno<br>For devices that are ineligible because they use custom intrusion<br>we strongly recommend you manually upgrade to Snort 3 for impute<br>the strongly recommend you manually upgrade to Snort 3 for impute<br>the strongly recommend you manually | ort 2 to Snort 3 when you deploy configurations.<br>or Network Analysis Policies,<br>roved detection and performance. Learn more                        |                            |                              | By Group                          | 3                                             | , |
| Upgrade Snort 2 to Snort 3 After the software upgrade, eligible devices will upgrade from Snc For devices that are ineligible because they use custom intrusion we strongly recommend you manually upgrade to Snort 3 for impu Uggrade to Snort 3 for impu Uggrade (1 total)                                                                                                    | ort 2 to Snort 3 when you deploy configurations.<br>or Network Analysis Policies,<br>roved detection and performance. Learn more                        | Readiness Check<br>Results | Readiness Check<br>Completed | By Group<br>Snort 3               | Estimated<br>Upgrade Time                     | î |
| Upgrade Snort 2 to Snort 3 After the software upgrade, eligible devices will upgrade from Snc For devices that are ineligible because they use custom intrusion we strongly recommend you manually upgrade to Snort 3 for impr Ungrouped (1 total) Upgrade Snort 2 to Snort 3 Cisco Firepower Threat Defense for VMware Cluster                                                                                                    | ort 2 to Snort 3 when you deploy configurations.<br>or Network Analysis Policies,<br>roved detection and performance. Learn more                        | Readiness Check<br>Results | Readiness Check<br>Completed | By Group<br>Snort 3               | Estimated<br>Upgrade Time                     | î |
| <ul> <li>Upgrade Snort 2 to Snort 3<br/>After the software upgrade, eligible devices will upgrade from Snc<br/>For devices that are ineligible because they use custom intrusion<br/>we strongly recommend you manually upgrade to Snort 3 for impute<br/>vestoring of the strong of the strong of the</li></ul>                                                                    | Compatibility Check                                                                                                    | Readiness Check<br>Results | Readiness Check<br>Completed | By Group<br>Snort 3<br>N/A        | Estimated<br>Upgrade Time<br>10 min           | ĩ |
| Vpgrade Snort 2 to Snort 3<br>After the software upgrade, eligible devices will upgrade from Snc<br>For devices that are ineligible because they use custom intrusion<br>we strongly recommend you manually upgrade to Snort 3 for impr         ✓       Ungrouped (1 total)         ✓       of FTD_HA<br>Cisco Firepower Threat Defense for VMware Cluster         ✓       FTD_A (active)<br>10.4.11.87 - Cisco Firepower Threat Defense for VMware v7.0.1         ✓       FTD_B<br>10.4.11.86 - Cisco Firepower Threat Defense for VMware v7.0.1                                                                                                    | ort 2 to Snort 3 when you deploy configurations.<br>or Network Analysis Policies,<br>roved detection and performance, Learn more<br>Compatibility Check | Readiness Check<br>Results | Readiness Check<br>Completed | By Group<br>Snort 3<br>N/A<br>N/A | Estimated<br>Upgrade Time<br>10 min<br>10 min | î |

La progression peut être vérifiée dans le centre de messages Messages > Tâches.

| Pe  | olicies | Devices                            | Objects                                | Integration                                | Deploy         | ९ 🔮 🌣      | admin    | ▼ dialo SECURE     |
|-----|---------|------------------------------------|----------------------------------------|--------------------------------------------|----------------|------------|----------|--------------------|
|     | Depl    | oyments                            | Upgrades                               | Health                                     | Tasks          |            |          | Show Notifications |
| -   | 20+ to  | otal 0 wa                          | aiting 0 runn                          | ing 0 retrying                             | 20+ success    | 0 failures | ् Filter |                    |
| ec  | 📀 Ren   | note Readiness                     | Check                                  |                                            |                |            |          |                    |
| ier | Ch      | ecking Cisco                       | FTD Upgrade                            | 7.2.4-165 on [ F                           | TD_HA]         |            |          | 2m 11s 🗙           |
| _   | 10.4    | 4.11.86: Succes<br>4.11.87: Succes | ss. OK to upgrade<br>ss. OK to upgrade | e to 7.2.4-165 vers<br>e to 7.2.4-165 vers | sion.<br>sion. |            |          |                    |
|     |         |                                    |                                        |                                            |                |            |          |                    |

Lorsque la vérification du niveau de préparation est terminée dans FTD et que le résultat est Success, la mise à niveau peut être effectuée.

|                                                                                 |                                          |                            |                              | By Group | )                         | •  |
|---------------------------------------------------------------------------------|------------------------------------------|----------------------------|------------------------------|----------|---------------------------|----|
| Ungrouped (1 total)                                                             | Compatibility Check                      | Readiness Check<br>Results | Readiness Check<br>Completed | Snort 3  | Estimated<br>Upgrade Time | î. |
| Cisco Firepower Threat Defense for VMware Cluster                               |                                          |                            |                              |          |                           |    |
| FTD_A (active)<br>10.4.11.87 - Cisco Firepower Threat Defense for VMware v7.0.1 | Compatibility check passed. Proceed with | Success                    | 2023-07-20 14:33:00          | N/A      | 10 min                    | 1  |
| FTD_B<br>10.4.11.86 - Cisco Firepower Threat Defense for VMware v7.0.1          | Compatibility check passed. Proceed with | Success                    | 2023-07-20 14:33:00          | N/A      | 10 min                    | ŧ  |

Étape 3. Mettre à niveau FTD en haute disponibilité

• Sélectionnez la paire haute disponibilité et cliquez sur Installer.

| Firewall Management Center<br>System / Updates / Upload Update Overview                                                                                                    | Analysis                                                                              | Policies Device                                                                              | s Objects                             | Integration | Deploy Q 🌘                   | P 🌣 🛛    | admin 🔻 🕚                | diale SECURE |
|----------------------------------------------------------------------------------------------------|---------------------------------------------------------------------------------------|----------------------------------------------------------------------------------------------|---------------------------------------|-------------|------------------------------|----------|--------------------------|--------------|
| Product Updates Rule Updates Geolocation Updates                                                                                                    |                                                                                       |                                                                                              |                                       |             |                              |          |                          |              |
| <ul> <li>Warnings</li> <li>Version 7.2.0 onwards, the Intelligent Application Bypass (IAI</li> <li>Version 7.2.0 onwards, the port_scan inspector is deprecated</li> </ul>                                                                                                    | B) setting is depre                                                                   | ecated for See Mor<br>ee More                                                                | e                                     |             |                              |          |                          | X            |
| Currently running software version: 7.2.4                                                                                                    |                                                                                       |                                                                                              |                                       |             |                              |          |                          |              |
| Selected Update         Type       Cisco FTD Upgrade         Version       7.2.4-165         Date       Wed May 3 20:22:28 UTC 2023         Reboot       Yes    Automatically cancel on upgrade failure and roll back to the prior of the software upgrade, eligible devices will upgrade from Snor After the software upgrade, eligible because they use custom Intrusion of we strongly recommend you manually upgrade to Snort 3 for improvisional strongly recommend you manually upgrade to Snort 3 for improvisional strongly recommend you strongly recommend you strongly recommend you strongly recommend you strongly recommend you strongly recommend you strongly recommend you strongly recommend you strongly recommend you strongly recommend you strongly recommend you strongly recommend you strongly recommend you | revious version (/<br>rt 2 to Snort 3 whe<br>or Network Analysi<br>oved detection and | Applies to individual un<br>n you deploy configura<br>is Policies,<br>I performance. Learn n | its in HA or Cluste<br>tions.<br>nore | ars)        |                              |          |                          |              |
|                                                                                                    |                                                                                       |                                                                                              |                                       |             |                              | By Group | )                        | ¥            |
| Vingrouped (1 total)                                                                                                    | Compatibility Ch                                                                      | eck                                                                                          | Readine<br>Results                    | ess Check   | Readiness Check<br>Completed | Snort 3  | Estimated<br>Upgrade Tir | ne Î         |
| Cisco FID_HA<br>Cisco Firepower Threat Defense for VMware Cluster                                                                                                    |                                                                                       |                                                                                              |                                       |             |                              |          |                          |              |
| FTD_A (active)<br>10.4.11.87 - Cisco Firepower Threat Defense for VMware v7.0.1                                                                                                    | 🥝 Compatibil                                                                          | ity check passed. Procee                                                                     | ed with Su                            | uccess      | 2023-07-20 14:33:0           | 0 N/A    | 10 min                   | 1            |
| FTD_B<br>10.4.11.86 - Cisco Firepower Threat Defense for VMware v7.0.1                                                                                                    | 📀 Compatibil                                                                          | ity check passed. Procee                                                                     | ed with Su                            | uccess      | 2023-07-20 14:33:0           | 0 N/A    | 10 min                   | 1            |
|                                                                                                    |                                                                                       |                                                                                              |                                       |             | Ва                           | ck Che   | ck Readiness             | Install      |

Avertissement : pour poursuivre la mise à niveau, le système redémarre pour terminer la mise à niveau. Sélectionnez OK.

| οι  | ① 10.88.243.115:43092                                           |                 |         | ٦ |
|-----|-----------------------------------------------------------------|-----------------|---------|---|
|     | Update installation will reboot the system<br>want to continue? | n(s). Are you s | ure you |   |
| .0  |                                                                 | Cancel          | ок      |   |
| etw | ork Analysis Policies                                           |                 |         |   |

La progression peut être vérifiée dans le centre de messages Messages > Tâches.

| Policies     | Devices                                                                                | Objects                                                             | Integration                                                     | Deploy                                     | ۹ 💰                        | ₽ \$               | ?     | admin      | <ul> <li>altali<br/>cisco</li> </ul> | SECURE       |
|--------------|----------------------------------------------------------------------------------------|---------------------------------------------------------------------|-----------------------------------------------------------------|--------------------------------------------|----------------------------|--------------------|-------|------------|--------------------------------------|--------------|
| De           | ployments                                                                              | Upgrades                                                            | Health                                                          | Tasks                                      |                            |                    |       |            | Show No                              | otifications |
| 20+          | total 0 v                                                                              | vaiting 1 runn                                                      | ing 0 retrying                                                  | 20+ success                                | 0 failu                    | res                | Q     | Filter     |                                      |              |
| C Fi<br>d (3 | emote Install<br>pply Cisco FT<br>TD_B : Upgrade<br>100_os/100_inst<br>repower: View d | D Upgrade 7.2.<br>in progress: (14%<br>all_Fire_Linux_OS<br>etails. | .4-165 to FTD_⊦<br>, done.12 mins to rr<br>3_aquila.sh (in bac) | IA<br>eboot). Updating<br>kground: 200_pre | Operating \$<br>/600_ftd_c | System<br>onbox_da | ata_e | xport.sh)) |                                      | 8m 57s       |

Si vous cliquez sur firepower : View details, la progression est affichée de façon graphique et les journaux de status.log.

#### Upgrade in Progress

#### FTD\_B

10.4.11.86

Cisco Firepower Threat Defense for VMware (Version: 7.0.1-84)

Version: 7.2.4-165 | Size: 1.04 GB | Build Date: May 3, 2023 8:22 PM UTC Initiated By: admin | Initiated At: Jul 20, 2023 2:58 PM EDT

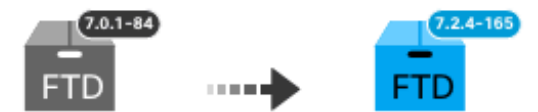

14% Completed (12 minutes left)

Upgrade In Progress... Updating Operating System... (300\_os/100\_install\_Fire\_Linux\_OS\_aquila.sh (in background: 200\_pre/600\_ftd\_onbox\_data\_export.sh))

Upgrade will automatically cancel on failure and roll back to the previous version.

| ~ | Log | Det | tail | s |
|---|-----|-----|------|---|
|   |     |     |      |   |

Thu Jul 20 18:56:51 UTC 2023 7% Running script 200\_pre/202\_disable\_syncd.sh... 13 mins Thu Jul 20 18:56:51 UTC 2023 7% Running script 200\_pre/400\_restrict\_rpc.sh... 13 mins Thu Jul 20 18:56:51 UTC 2023 7% Running script 200\_pre/500\_stop\_system.sh... 13 mins Thu Jul 20 18:57:17 UTC 2023 7% Running script 200\_pre/501\_recovery.sh... 13 mins rema Thu Jul 20 18:57:18 UTC 2023 14% Running script 200\_pre/505\_revert\_prep.sh... 12 mins Thu Jul 20 18:58:05 UTC 2023 14% Running script 200\_pre/999\_enable\_sync.sh... 12 mins Thu Jul 20 18:58:05 UTC 2023 14% Running script 300\_os/001\_verify\_bundle.sh... 12 mins Thu Jul 20 18:58:06 UTC 2023 14% Running script 300\_os/002\_set\_auto\_neg.pl... 12 mins Thu Jul 20 18:58:06 UTC 2023 14% Running script 300\_os/060\_fix\_fstab.sh... 12 mins Thu Jul 20 18:58:06 UTC 2023 14% Running script 300\_os/060\_fix\_fstab.sh... 12 mins Thu Jul 20 18:58:06 UTC 2023 14% Running script 300\_os/060\_fix\_fstab.sh... 12 mins

Cancel Upgrade

Close

唱

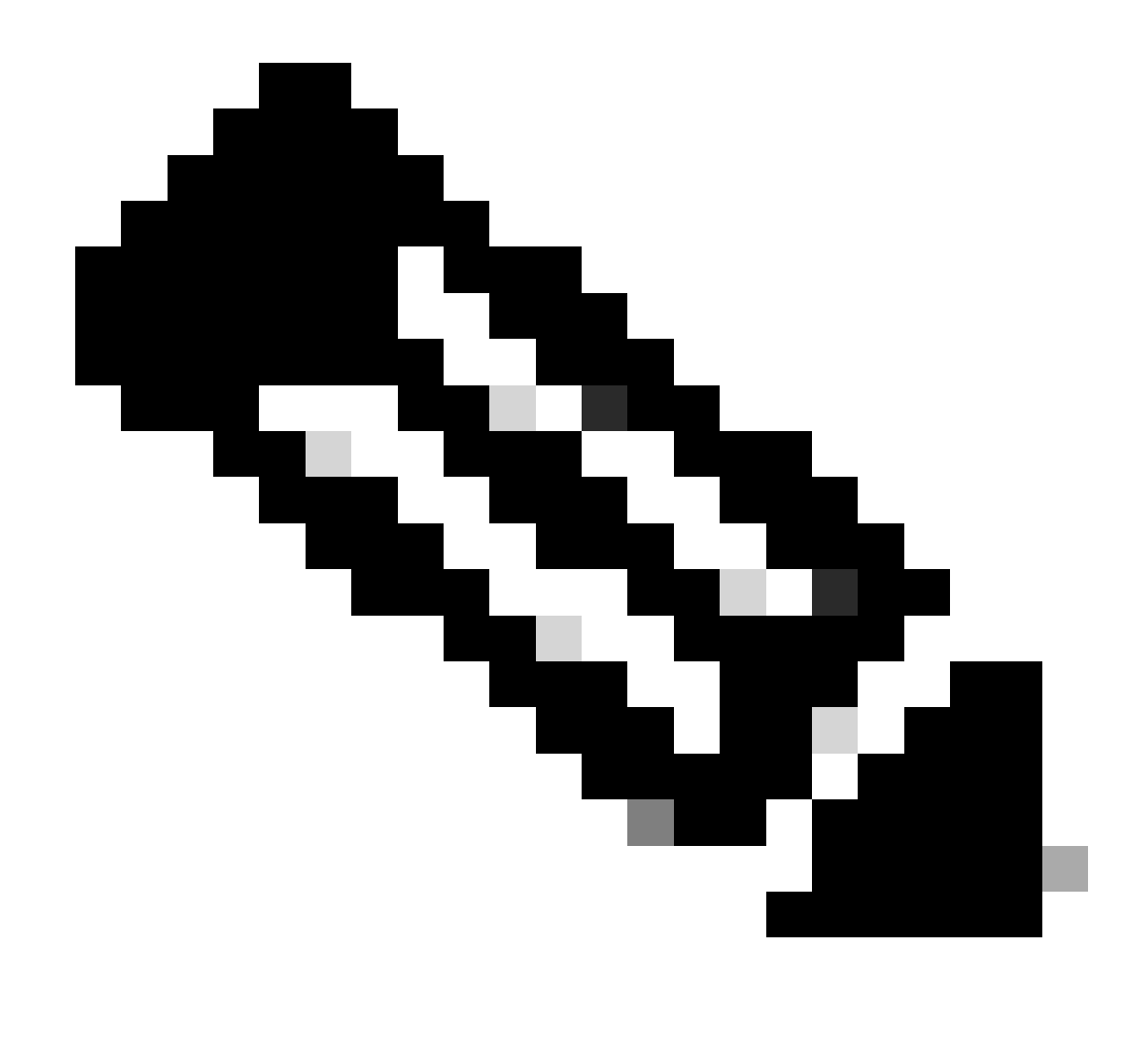

Remarque : la mise à niveau prend environ 20 minutes par FTD.

Sur l'interface de ligne de commande, la progression peut être vérifiée dans le dossier de mise à niveau /ngfw/var/log/sf ; passez en mode expert et entrez l'accès racine.

```
> expert
admin@firepower:~$ sudo su
Password:
root@firepower:/home/admin# cd /ngfw/var/log/sf
root@firepower:/ngfw/var/log/sf# ls
Cisco_FTD_Upgrade-7.2.4
root@firepower:/ngfw/var/log/sf# cd Cisco_FTD_Upgrade-7.2.4
root@firepower:/ngfw/var/log/sf/Cisco_FTD_Upgrade-7.2.4# ls
000_start AQ_UUID DBCheck.log finished_kickstart.flag flags.conf main_upgrade_script.log status.le
root@firepower:/ngfw/var/log/sf/Cisco_FTD_Upgrade-7.2.4# tail -f status.log
```

state:running ui:Upgrade has begun. ui: Upgrade in progress: ( 0% done.14 mins to reboot). Checking device readiness... (000\_start/000\_00\_r ... ui: Upgrade in progress: (64% done. 5 mins to reboot). Finishing the upgrade... (999\_finish/999\_zzz\_com ui: Upgrade complete ui: The system will now reboot. ui:System will now reboot. Broadcast message from root@firepower (Thu Jul 20 19:05:20 2023): System will reboot in 5 seconds due to system upgrade. Broadcast message from root@firepower (Thu Jul 20 19:05:25 2023): System will reboot now due to system upgrade. Broadcast message from root@firepower (Thu Jul 20 19:05:25 2023): System will reboot now due to system upgrade. Broadcast message from root@firepower (Thu Jul 20 19:05:34 2023): The system is going down for reboot NOW!

L'état de la mise à niveau est marqué comme terminé sur l'interface utilisateur graphique et indique les étapes suivantes.

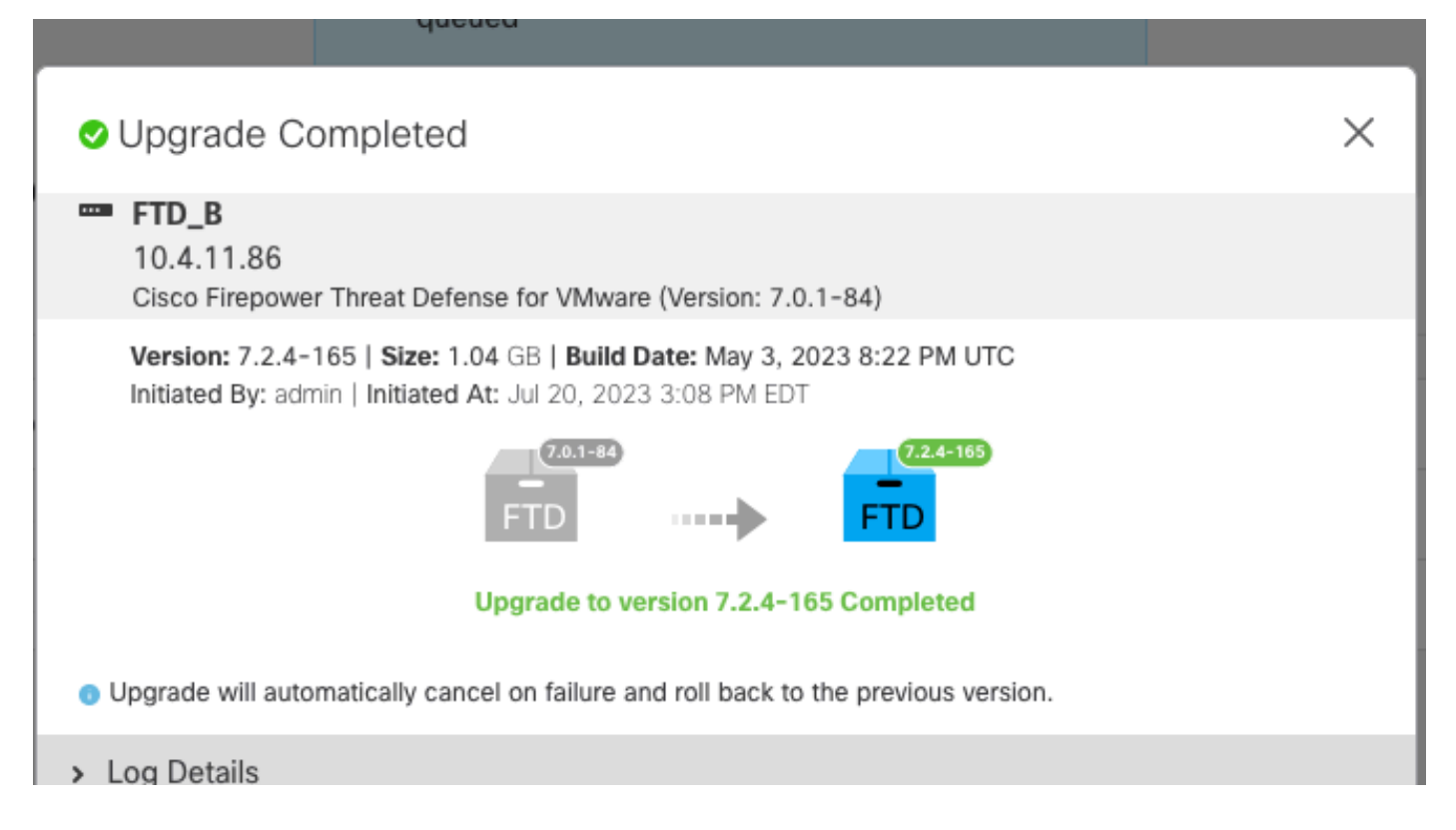

Une fois la mise à niveau effectuée sur le périphérique en veille, elle démarre sur le périphérique actif.

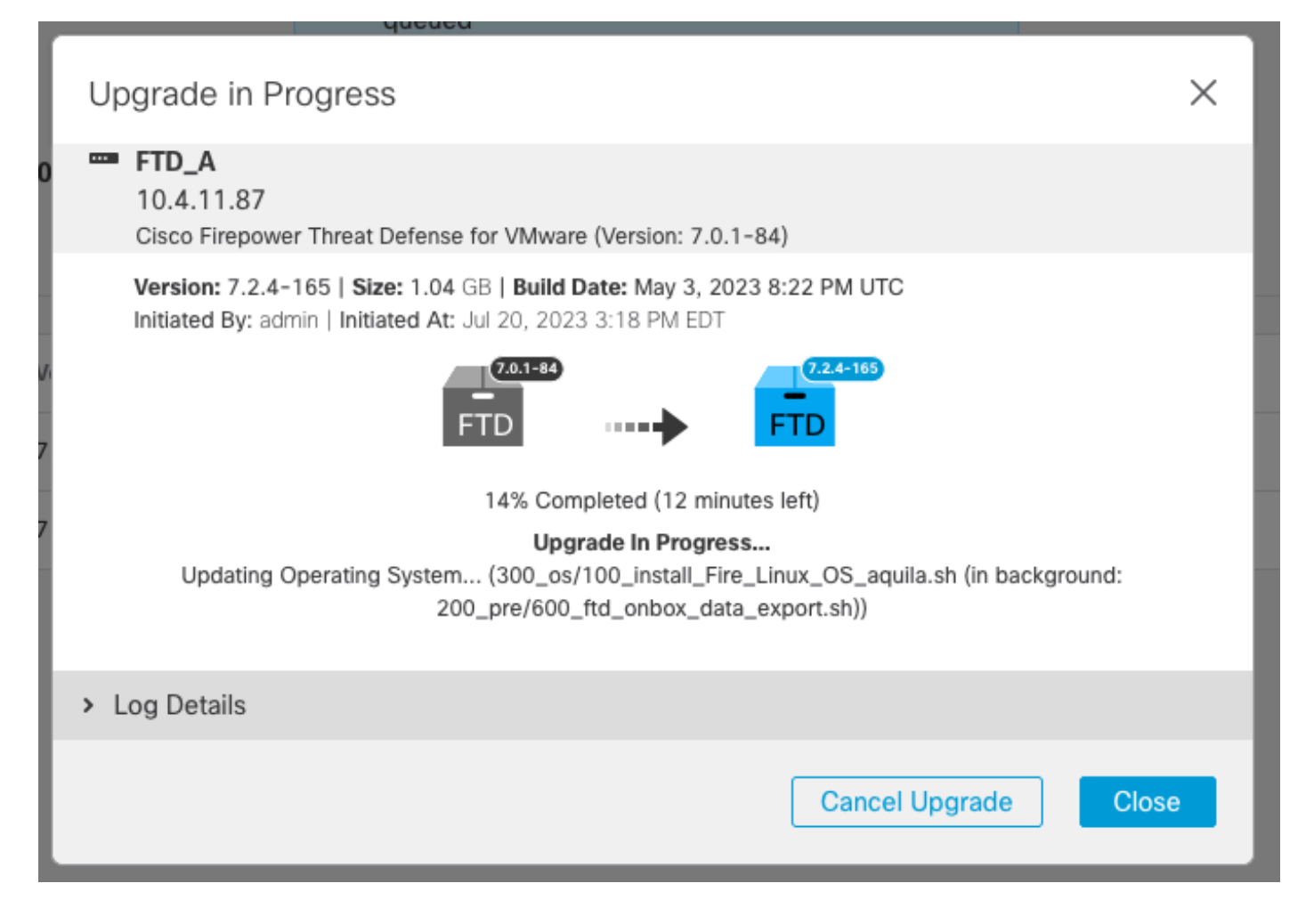

Sur l'interface de ligne de commande, passez à LINA (system support diagnostic-cli) et vérifiez l'état de basculement sur le FTD de secours à l'aide de la commande show failover state.

```
> system support diagnostic-cli
Attaching to Diagnostic CLI ... Press 'Ctrl+a then d' to detach.
Type help or '?' for a list of available commands.
firepower> enable
Password:
firepower# show failover state
                              Last Failure Reason
                                                       Date/Time
               State
This host -
               Secondary
               Standby Ready None
Other host -
               Primary
               Active
                              None
====Configuration State===
        Sync Done - STANDBY
====Communication State===
        Mac set
firepower#
        Switching to Active
```

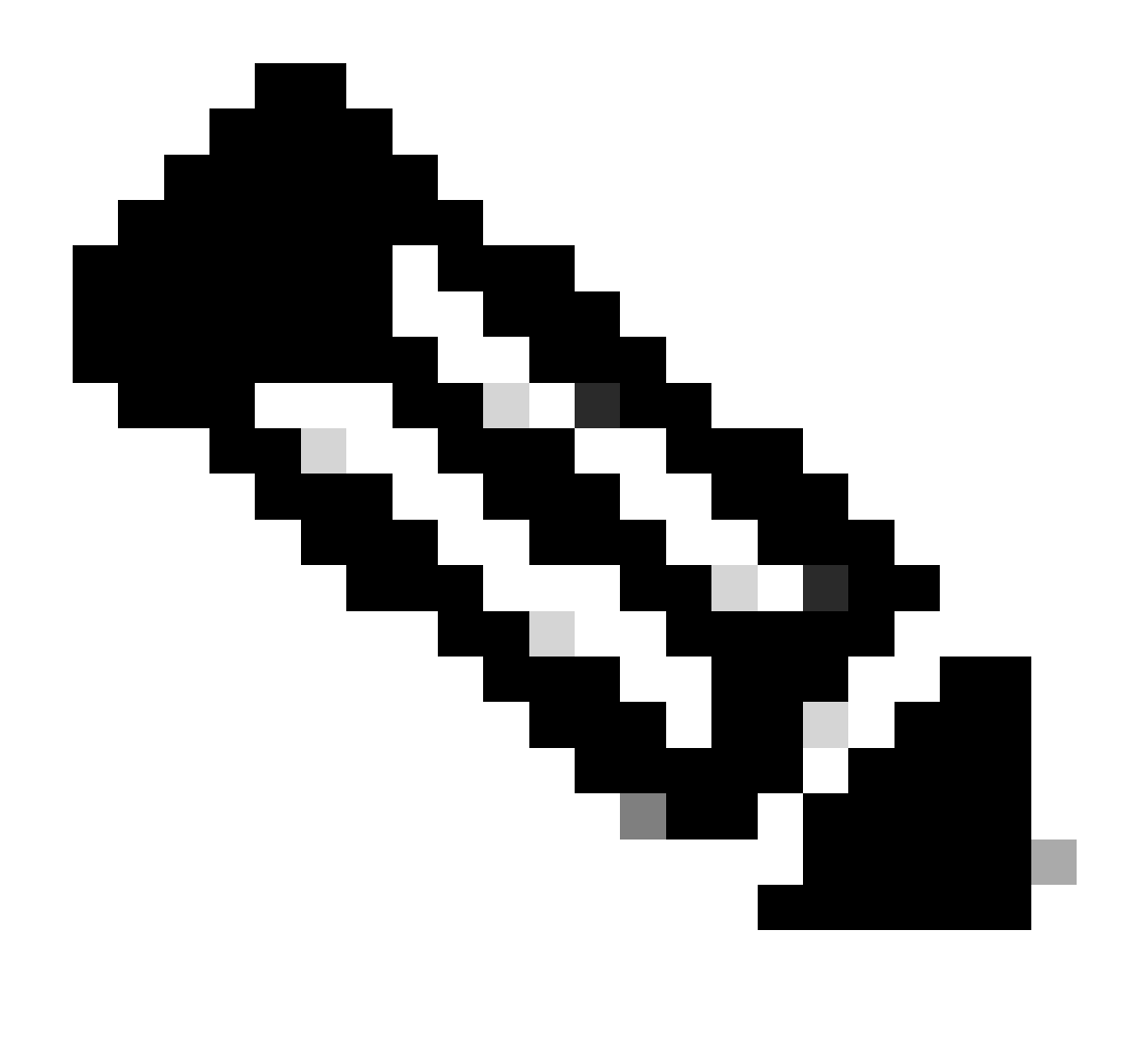

Remarque : le basculement se produit automatiquement lors de la mise à niveau. Avant le redémarrage du FTD actif et la mise à niveau.

Une fois la mise à niveau terminée, un redémarrage est nécessaire :

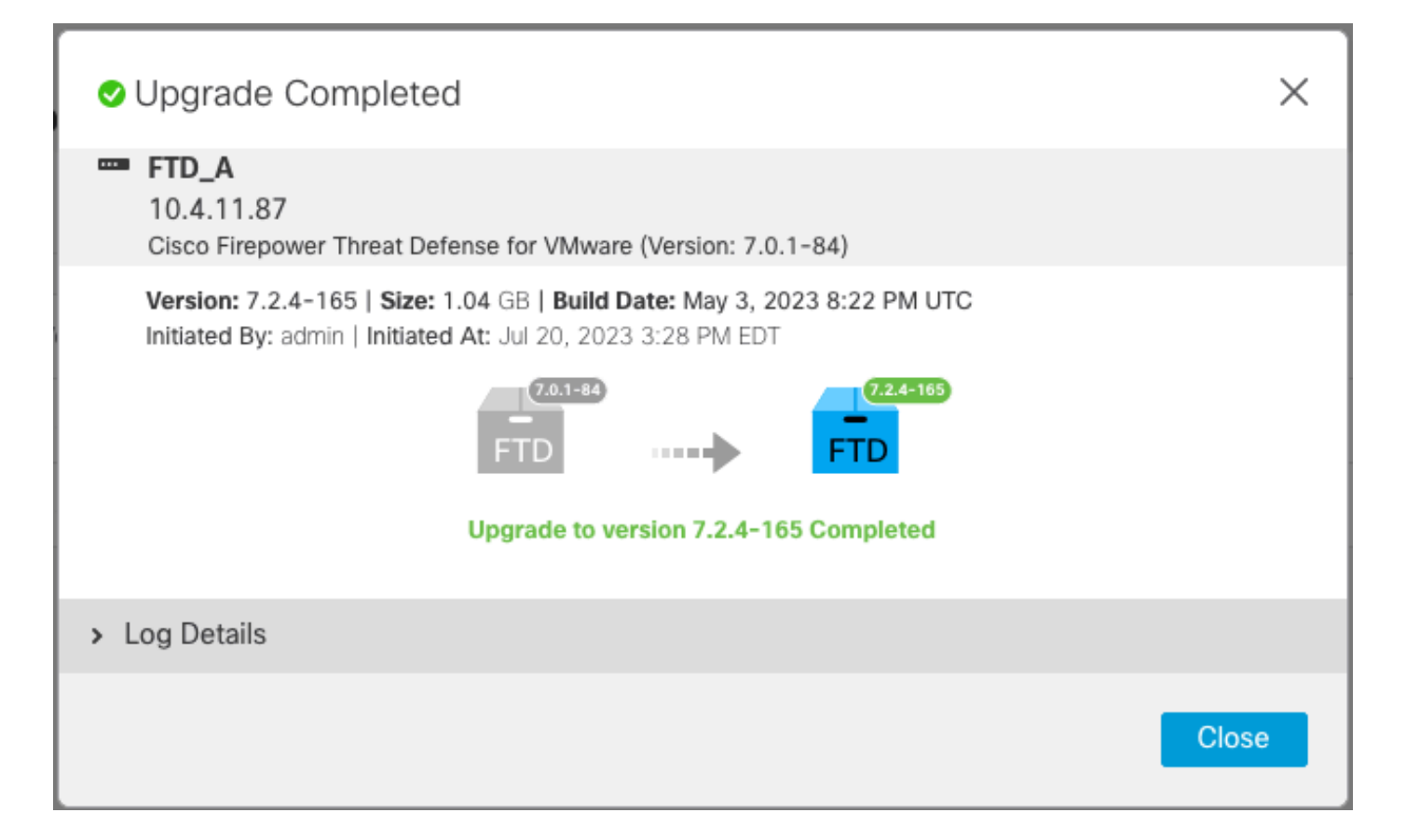

Étape 4. Commutateur homologue actif (facultatif)

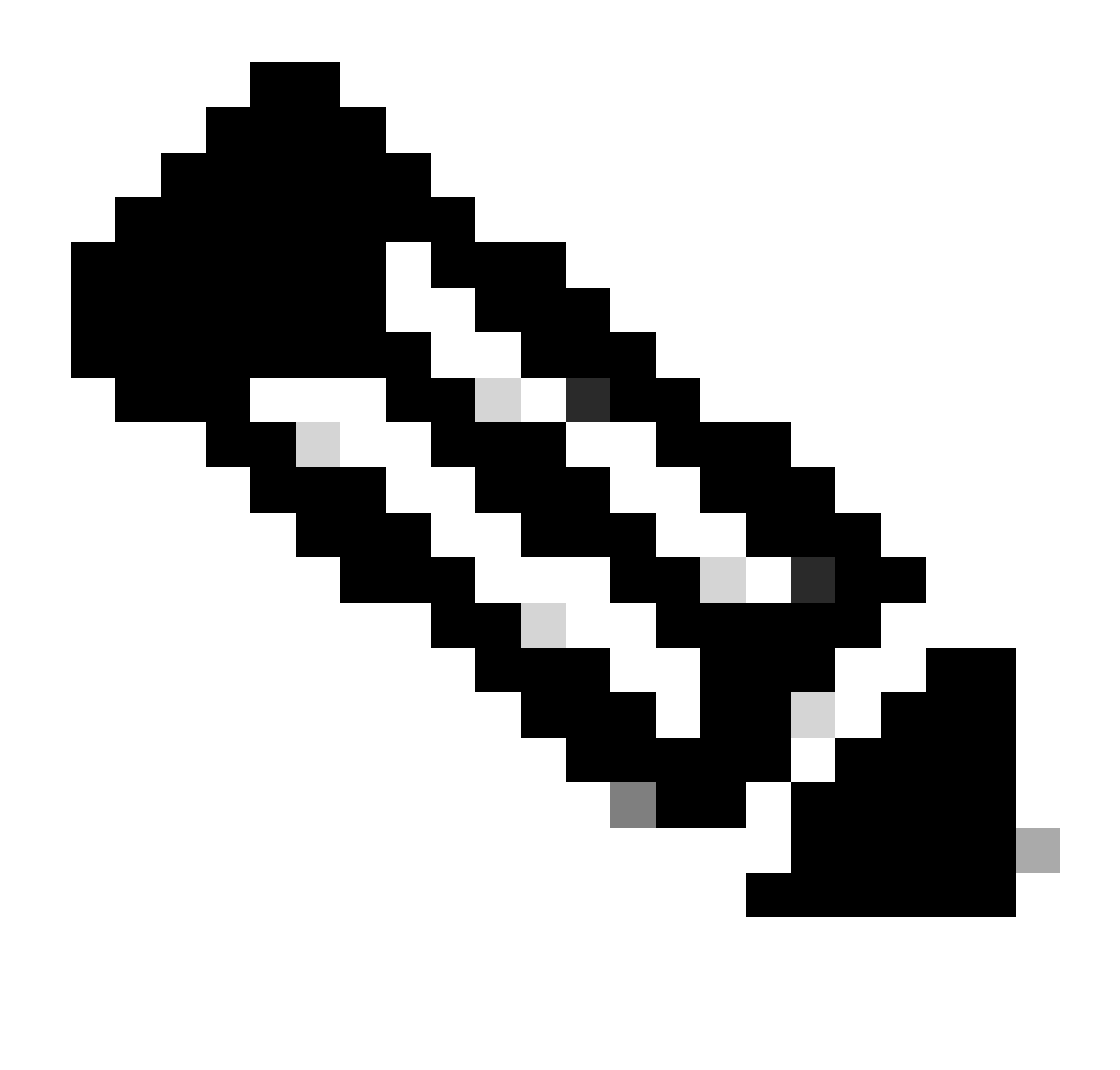

Remarque : si le périphérique secondaire est actif, il n'a aucun impact opérationnel. Le fait que le périphérique principal soit actif et le périphérique secondaire en veille est une bonne pratique qui permet de suivre tout basculement qui peut se produire.

Dans ce cas, le FTD actif est maintenant en veille, un basculement manuel peut être utilisé pour le redéfinir sur Actif.

• Naviguez jusqu'aux trois points situés à côté du signe de modification.

| Firewall Management Center<br>Devices / Device Management | Overview Analysis        | Policies Devices                          | Objects Integration Deploy Q     | 🚱 🌣 🞯 admin 🗸 號 SECURE                                |
|-----------------------------------------------------------|--------------------------|-------------------------------------------|----------------------------------|-------------------------------------------------------|
| View By: Group  All (2)  Error (0)  Warning (0)           | Offline (0)   Normal (2) | <ul> <li>Deployment Pending (1</li> </ul> | ) • Upgrade (2) • Snort 3 (2)    | Deployment History       Q, Search Device       Add • |
| Collapse All                                              |                          |                                           |                                  |                                                       |
| Name                                                      | Model                    | Ver Chassis                               | Licenses Access Co<br>Policy     | ntrol Auto RollBack                                   |
| Ungrouped (1)                                             |                          |                                           |                                  |                                                       |
| FTD_HA High Availability                                  |                          |                                           |                                  | 1                                                     |
| FTD_A(Primary, Standby) Snort 3<br>10.4.11.87 - Routed    | FTDv for VMware          | 7.2.4 N/A                                 | Base, Threat (1 more) policy_lab | «୨ <b>:</b>                                           |
| FTD_B(Secondary, Active) Snort 3<br>10.4.11.86 - Routed   | FTDv for VMware          | 7.2.4 N/A                                 | Base, Threat (1 more) policy_lab | ~? <b>:</b>                                           |

### • Sélectionnez Commutateur homologue actif.

| Firewall Management Center<br>Devices / Device Management | Overview Analysis        | Policies Devices                       | Objects Integration Deploy     | Q 🤩 🌣 @ admin ▾ 號 SECURE                                     |
|-----------------------------------------------------------|--------------------------|----------------------------------------|--------------------------------|--------------------------------------------------------------|
| View By: Group   All (2)   Error (0)   Warning (0)  C     | Offline (0)   Normal (2) | <ul> <li>Deployment Pending</li> </ul> | 1) • Upgrade (2) • Snort 3 (2) | Deployment History                                           |
| Collapse All                                              |                          |                                        |                                |                                                              |
| Name                                                      | Model                    | Ver Chassis                            | Licenses Access<br>Policy      | a Control Auto RollBack                                      |
| Ungrouped (1)                                             |                          |                                        |                                |                                                              |
| FTD_HA     High Availability                              |                          |                                        |                                | Switch Active Peer                                           |
| FTD_A(Primary, Standby) Snort 3<br>10.4.11.87 - Routed    | FTDv for VMware          | 7.2.4 N/A                              | Base, Threat (1 more) policy_  | ab  Groce refresh node status Delete                         |
| FTD_B(Secondary, Active) Snort 3<br>10.4.11.86 - Routed   | FTDv for VMware          | 7.2.4 N/A                              | Base, Threat (1 more) policy_  | ab 45 Revert Upgrade<br>Health Monitor<br>Troubleshoot Files |

• Sélectionnez YES pour confirmer le basculement.

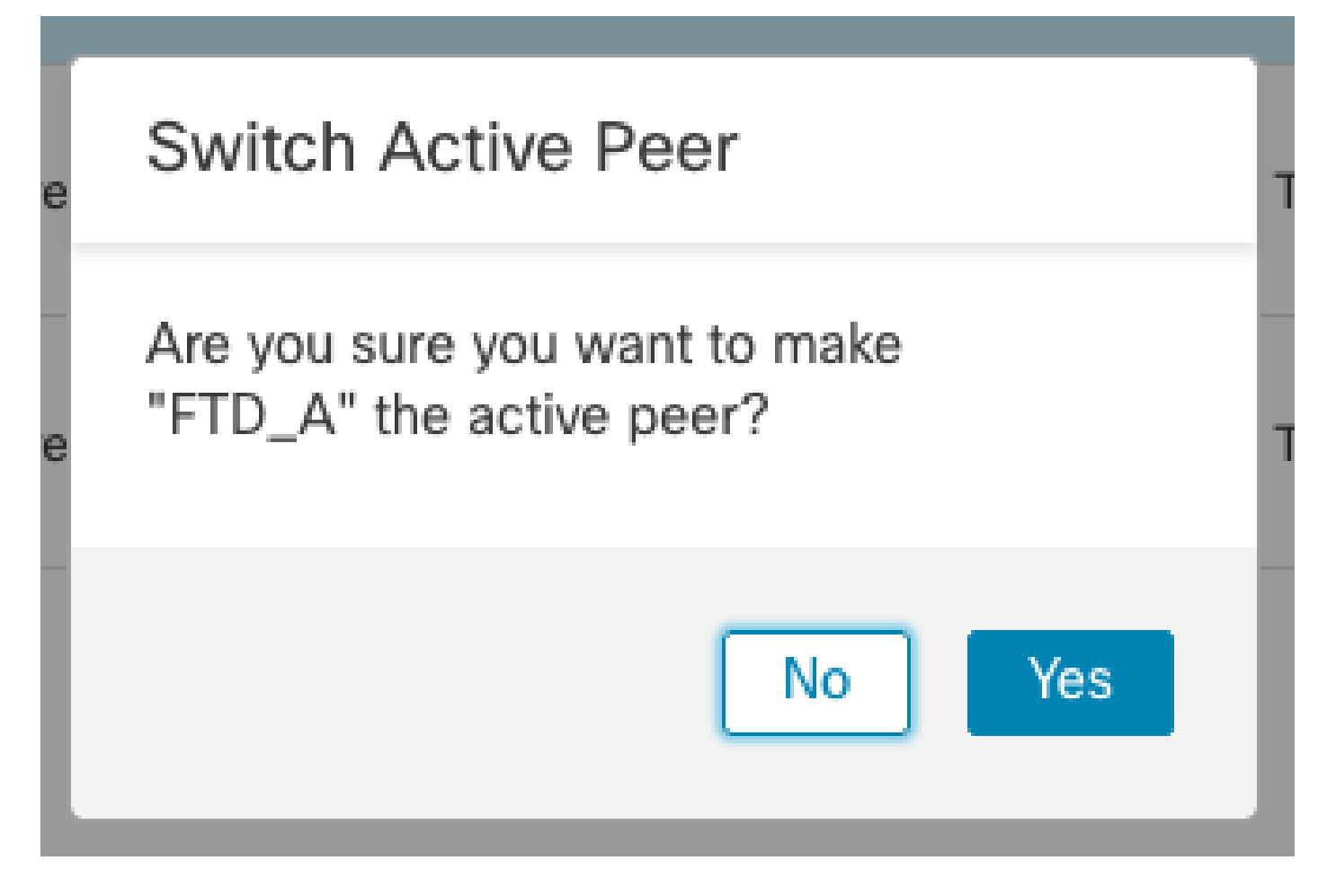

Validation de l'état de haute disponibilité à la fin de la mise à niveau et du basculement effectuée. Périphériques > Gestion des périphériques

| Firewall Management Center<br>Devices / Device Management | Overview Analysis         | Policies                       | Devices Objects Int         | egration Deploy C        | २ 🗳 🌣 🕜 admin 🗸       | cisco SECURE          |
|-----------------------------------------------------------|---------------------------|--------------------------------|-----------------------------|--------------------------|-----------------------|-----------------------|
| View By: Group  All (2)  Error (0)  Warning (0)           | Offline (0)    Normal (2) | <ul> <li>Deployment</li> </ul> | nt Pending (1) • Upgrade (2 | ) • Snort 3 (2)          | Deployr               | ment History<br>Add ▼ |
| Collapse All Name                                         | Model                     | Ver C                          | Chassis License             | s Access C<br>Policy     | Control Auto RollBack |                       |
| Ungrouped (1)                                             |                           |                                |                             |                          |                       |                       |
| FTD_HA     High Availability                              |                           |                                |                             |                          |                       | 1:                    |
| FTD_A(Primary, Active) Snort 3<br>10.4.11.87 - Routed     | FTDv for VMware           | 7.2.4 N/                       | I/A Base, Th                | reat (1 more) policy_lab | e 49                  | :                     |
| FTD_B(Secondary, Standby) Snort 3<br>10.4.11.86 - Routed  | 3 FTDv for VMware         | 7.2.4 N/                       | I/A Base, Th                | reat (1 more) policy_lab | 49                    | :                     |

### Étape 5. Déploiement final

• Déployer une stratégie sur les périphériques Déployer > Déployer sur ce périphérique.

|    | Devices    | Objects           | Integration        | Deploy | ۹ | <b>6</b> 🌣 | 🕜 admi    | in 🔻 🔤 dua | SEC     | URE        |
|----|------------|-------------------|--------------------|--------|---|------------|-----------|------------|---------|------------|
|    | ٩          |                   |                    |        |   | Advance    | d Deploy  | Deploy A   | All     | ry         |
| nt |            | FTD_HA            |                    |        |   | Ready for  | Deploymen | t          | <u></u> | 1 <b>-</b> |
|    |            |                   |                    |        |   |            |           |            |         |            |
| Ch |            |                   |                    |        |   |            |           |            |         |            |
|    |            |                   |                    |        |   |            |           |            |         |            |
|    |            |                   |                    |        |   |            |           |            |         |            |
|    |            |                   |                    |        |   |            |           |            |         | :          |
| ΙA | <b>1</b> c | device is availal | ole for deployment |        |   |            |           |            | Ð       | :          |

## Valider

Pour valider l'état de haute disponibilité et la mise à niveau, vous devez confirmer l'état : Principal : actif

Secondaire : en veille

Les deux sont sous la version qui a été récemment modifiée (7.2.4 dans cet exemple).

• Dans l'interface utilisateur graphique de FMC, accédez à Périphériques > Gestion des périphériques.

| Firewall Management Center Overvie                    | ew Analysis Polie | cies De      | vices Objects Integra   | tion                            | Deploy Q 💕 🕻          | admin • diada SECURE |
|-------------------------------------------------------|-------------------|--------------|-------------------------|---------------------------------|-----------------------|----------------------|
| View By: Group •                                      |                   |              |                         |                                 |                       | Deployment History   |
| All (2) • Error (0) • Warning (0) • Offline (0)       | Normal (2)        | ployment Per | nding (0) • Upgrade (2) | <ul> <li>Snort 3 (2)</li> </ul> | ٩                     | Search Device Add    |
| Collapse All                                          |                   |              |                         |                                 |                       |                      |
| Name                                                  | Model             | Version      | Chassis                 | Licenses                        | Access Control Policy | Auto RollBack        |
| Ungrouped (1)                                         |                   |              |                         |                                 |                       |                      |
| C V FTD_HA<br>High Availability                       |                   |              |                         |                                 |                       | 11                   |
| FTD_A(Primary, Active) Snort 3<br>10.4.11.87 - Routed | FTDv for VMware   | 7.2.4        | N/A                     | Base, Threat (1 more)           | policy_lab            | ۹۵ <b>ا</b>          |
| FTD_B(Secondary, Standby)<br>10.4.11.86 - Routed      | FTDv for VMware   | 7.2.4        | N/A                     | Base, Threat (1 more)           | policy_lab            | «۵<br>ا              |

• Sur l'interférence CLI, vérifiez l'état de basculement à l'aide des commandes show failover

state et show failover pour des informations plus détaillées.

Cisco Firepower Extensible Operating System (FX-OS) v2.12.0 (build 499) Cisco Firepower Threat Defense for VMware v7.2.4 (build 165) > show failover state Last Failure Reason Date/Time State This host -Primary Active None Other host -Secondary Standby Ready None ====Configuration State=== ====Communication State=== Mac set > show failover Failover On Failover unit Primary Failover LAN Interface: FAILOVER\_LINK GigabitEthernetO/O (up) Reconnect timeout 0:00:00 Unit Poll frequency 1 seconds, holdtime 15 seconds Interface Poll frequency 5 seconds, holdtime 25 seconds Interface Policy 1 Monitored Interfaces 3 of 1285 maximum MAC Address Move Notification Interval not set failover replication http Version: Ours 9.18(3)39, Mate 9.18(3)39 Serial Number: Ours 9AVLW3FSSK8, Mate 9AJJSEGJS2T Last Failover at: 19:56:41 UTC Jul 20 2023 This host: Primary - Active Active time: 181629 (sec) slot 0: ASAv hw/sw rev (/9.18(3)39) status (Up Sys) Interface INSIDE (10.10.153.1): Normal (Monitored) Interface OUTSIDE (10.20.153.1): Normal (Monitored) Interface diagnostic (0.0.0.0): Normal (Waiting) slot 1: snort rev (1.0) status (up) slot 2: diskstatus rev (1.0) status (up) Other host: Secondary - Standby Ready Active time: 2390 (sec) Interface INSIDE (10.10.153.2): Normal (Monitored) Interface OUTSIDE (10.20.153.2): Normal (Monitored) Interface diagnostic (0.0.0.0): Normal (Waiting) slot 1: snort rev (1.0) status (up) slot 2: diskstatus rev (1.0) status (up) Stateful Failover Logical Update Statistics Link : FAILOVER\_LINK GigabitEthernet0/0 (up) Stateful Obj xmit xerr rcv rerr General 29336 0 24445 0 24418 24393 sys cmd 0 0 . . . Logical Update Queue Information Cur Max Total Recv Q: 11 0 25331 Xmit Q: 1 127887 0

Si les deux FTD sont sur la même version et que l'état de haute disponibilité est sain, la mise à niveau est terminée.

#### À propos de cette traduction

Cisco a traduit ce document en traduction automatisée vérifiée par une personne dans le cadre d'un service mondial permettant à nos utilisateurs d'obtenir le contenu d'assistance dans leur propre langue.

Il convient cependant de noter que même la meilleure traduction automatisée ne sera pas aussi précise que celle fournie par un traducteur professionnel.